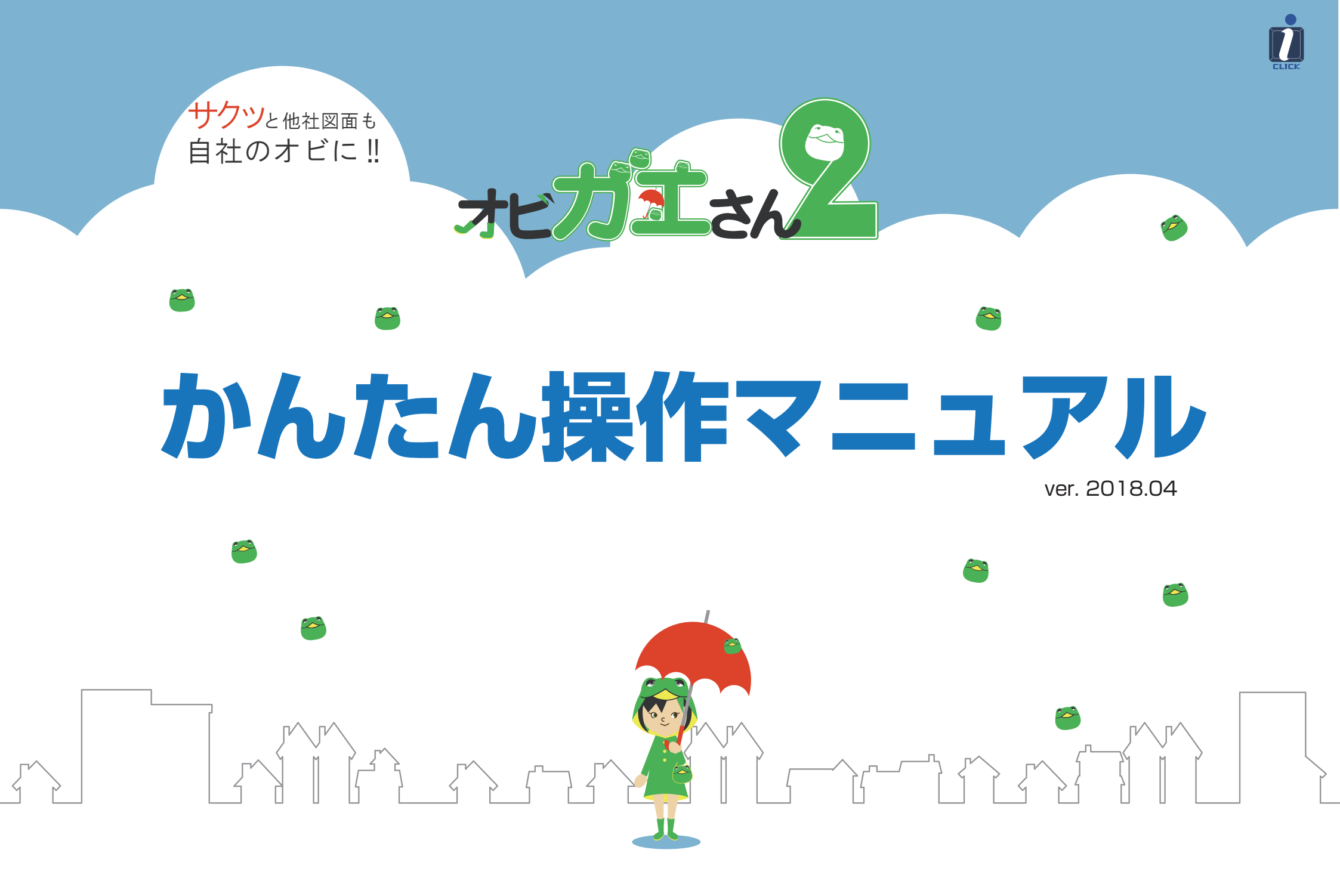

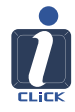

### 各画面メニューのご案内

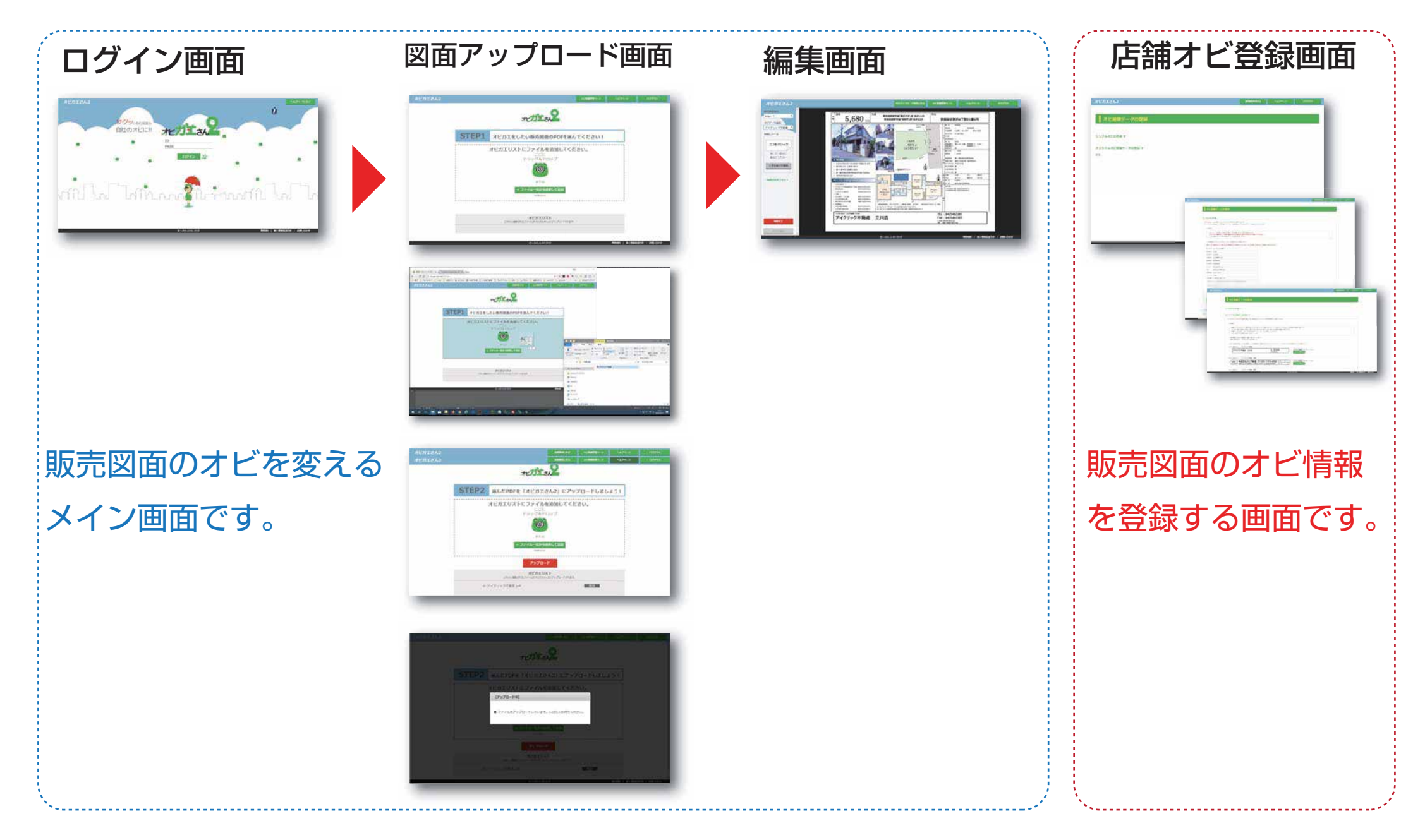

Copyright(c) 2018 i-click.co.ltd All Rights Reserved. 10 株式会社

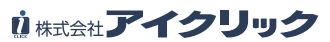

## 基本操作① ログイン

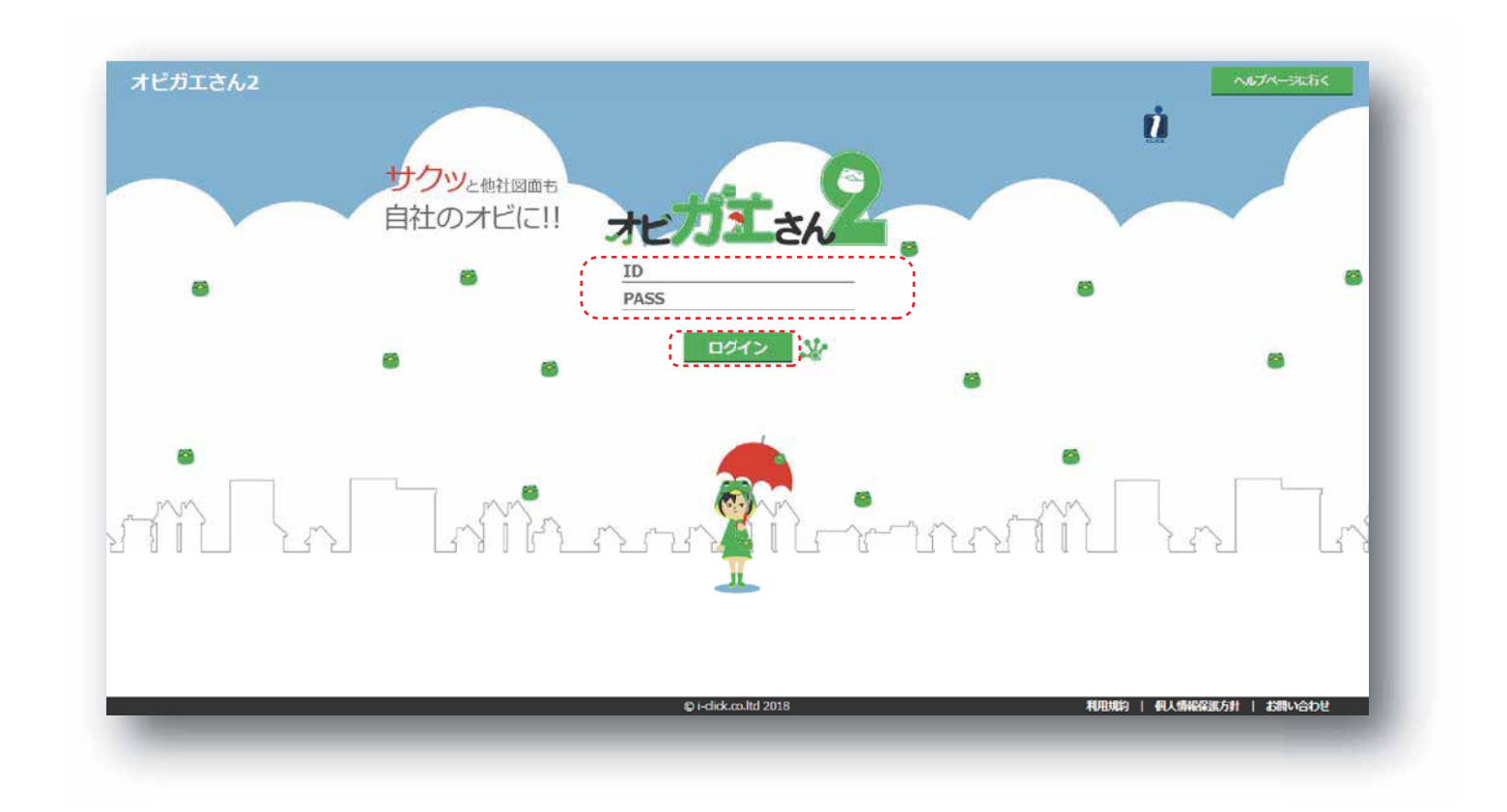

ご契約時の ID とパスワードを入力し、 ログイン 🕸 をクリック。

# 基本操作② オビデータの登録(シンプルオビの自動作成機能)

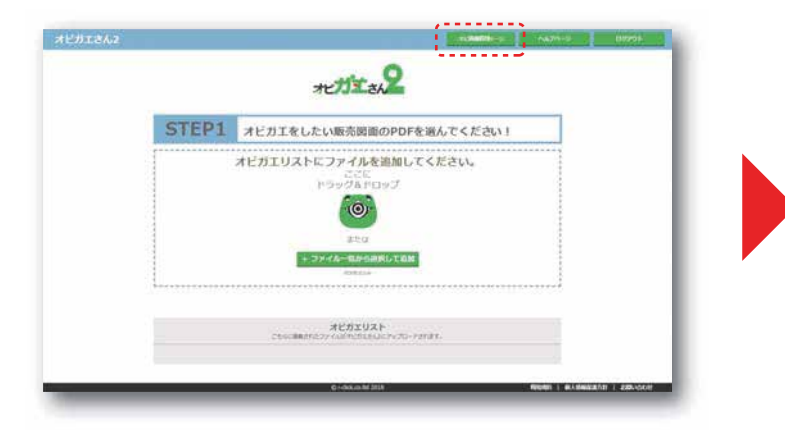

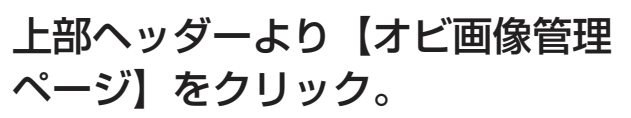

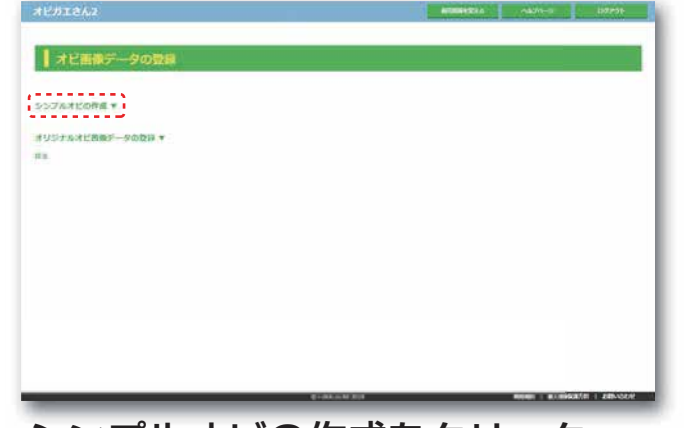

シンプルオビの作成をクリック

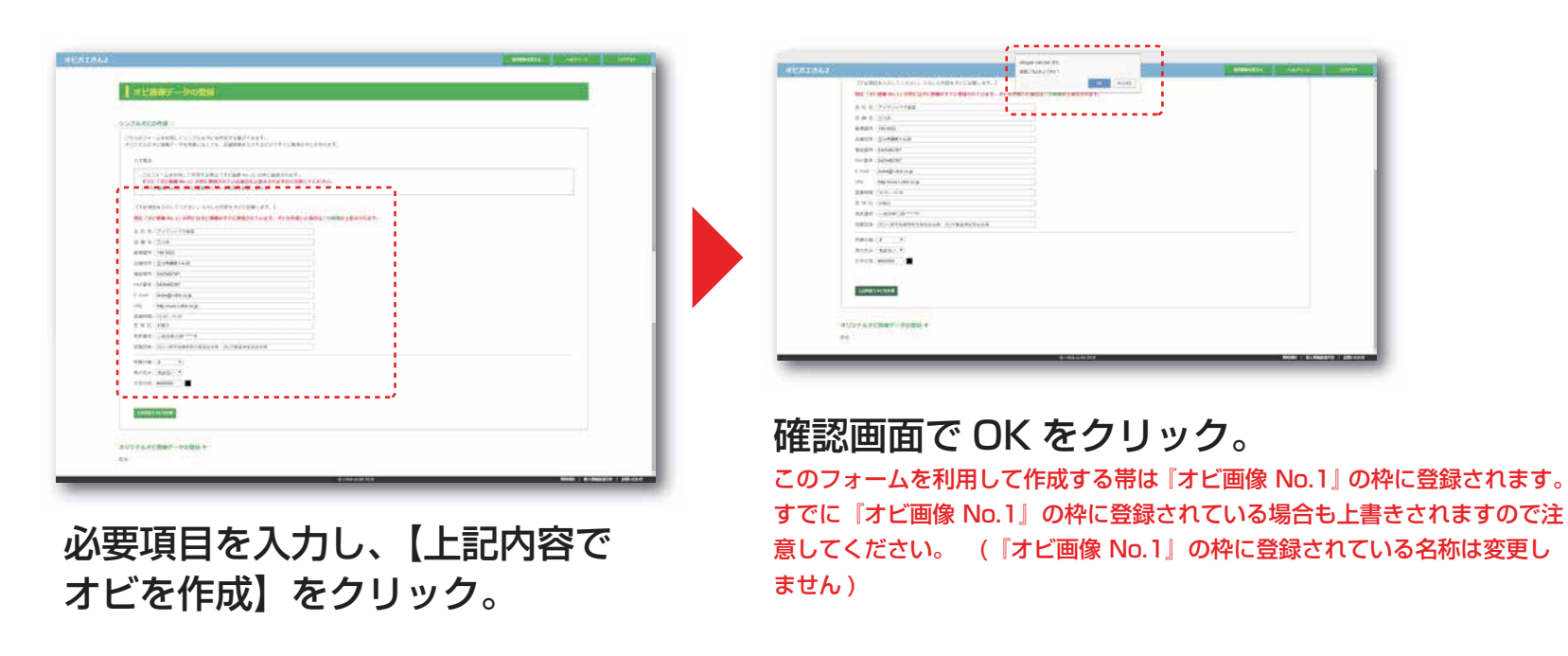

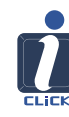

# 基本操作③ オリジナルオビデータ画像の登録

| ITZA2                                                                                                    | arros ALDIZAZ                             | ATTRACTS 102/01 | AURICALD CONTRACT CONTRACT                                                                                                    |
|----------------------------------------------------------------------------------------------------|-------------------------------------------|-----------------|----------------------------------------------------------------------------------------------------|
| tetter                                                                                                    | オビ語像データの登録                                |                 | Himes-som                                                                                                    |
| STEP1 オビガエをしたい販売時間のPDFを選んでください!<br>オビガエリストにファイルを登加してください。<br>ここに<br>ドラッグストロップ<br>ビンジ<br>エロマー                                                                                                    | 5576315084 +<br>303753450887-9003 +<br>81 |                 | Constanting of the second of the second |
| Research Control of Control of Co |                                           |                 | Control (1970) Part (1970) Part (1970 |
| 鄂ヘッダーより【オビ画像管:                                                                                                    | ·····<br>理 【オリジナルオヒ                       | ≤画像データの登        | 【オリジナルオビ画像データ0                                                                                                    |
| -ジ】をクリック。                                                                                                    | 録】をクリック                                   |                 | 録】画面が開く。                                                                                                    |

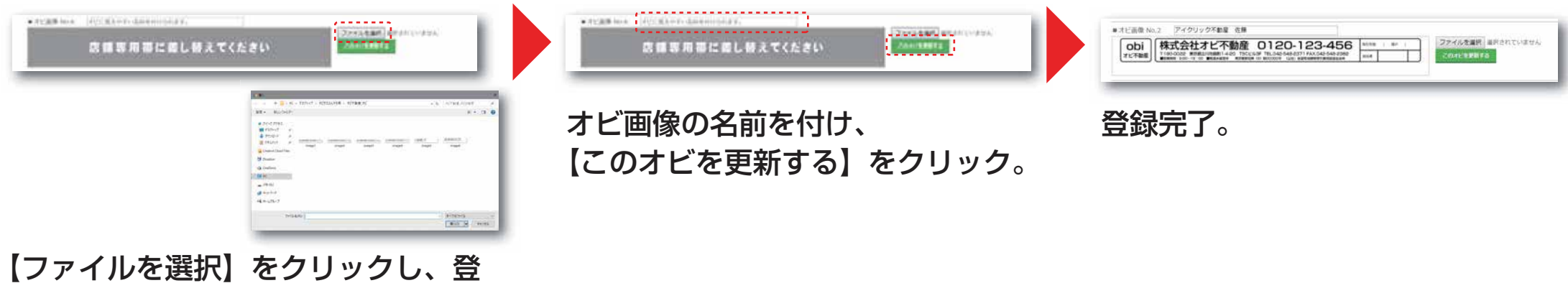

【ファイルを選択】をクリックし、登録したいオビ画像を選択する。

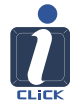

# 基本操作④ 販売図面 PDF のアップロード

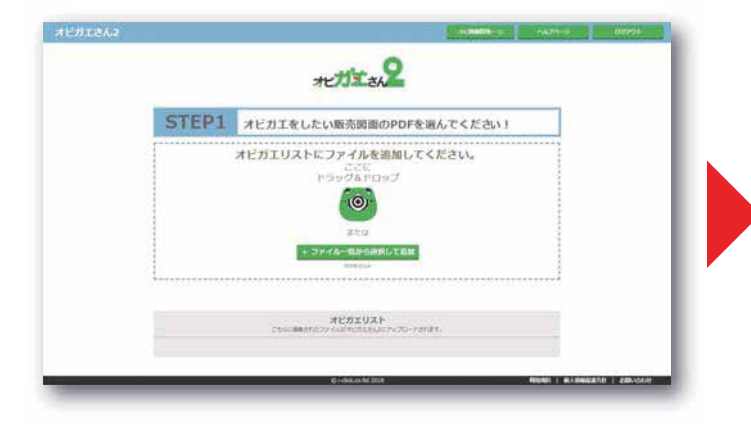

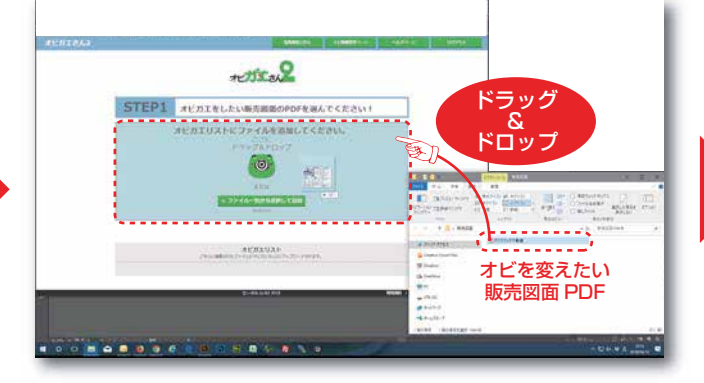

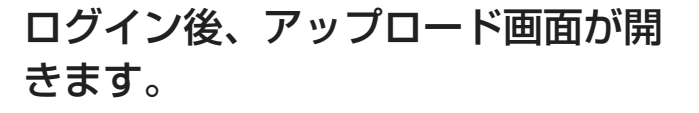

オビを変えたい販売図面を、カエル のイラスト部分へドラッグ&ドロッ プします。(ファイル一覧から選択 して追加でも同様です。)

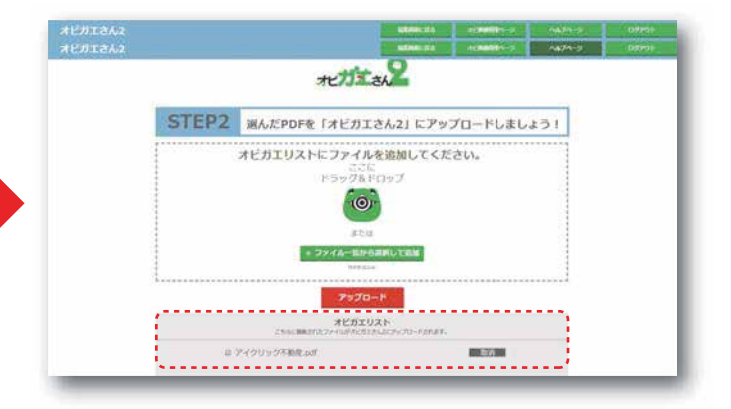

ドラッグ&ドロップをすると、下 部のオビガエリストにリストアップ されます。(取消ボタンで削除可能 です。)

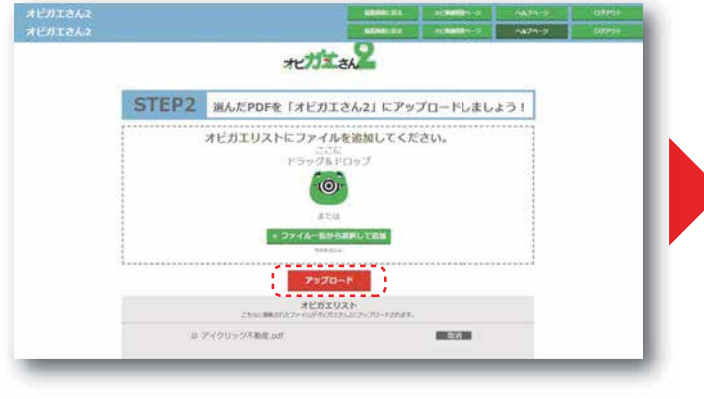

アッフロート をクリック。

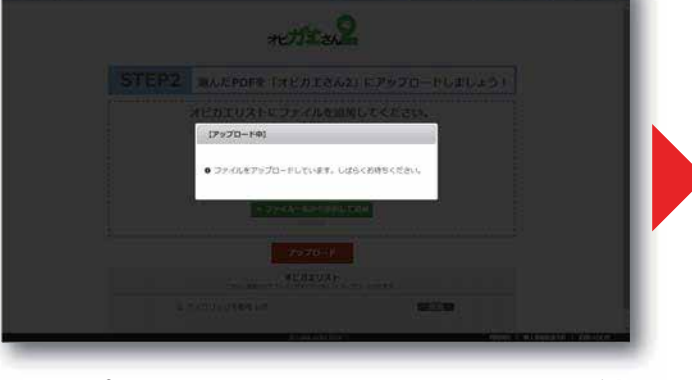

アップロード中画面です。少々お待 ちください。

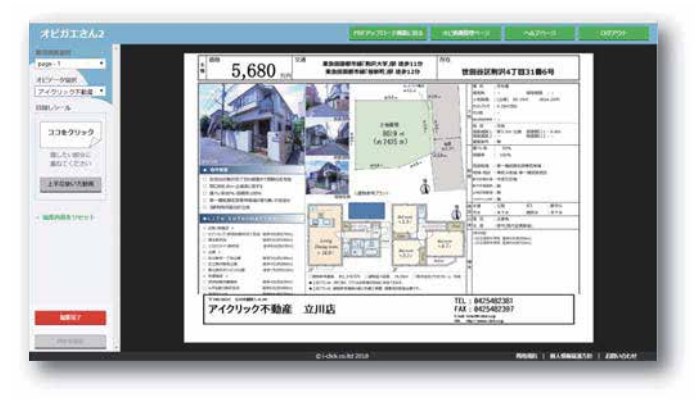

アップロード完了後に、編集画面に 切り替わります。

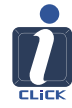

## 基本操作⑤ 編集画面でのオビ画像の微調整

10

2ページ目以降の PDF に切り替 える場合はこちらを操作。

#### 登録済みの他のオビ画像に切り替っ える場合はこちらを操作。

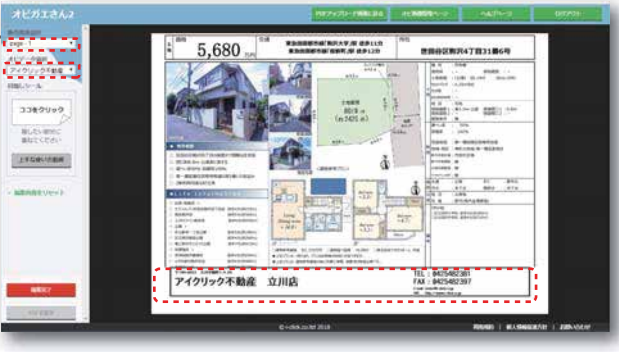

#### オビ部分をクリックすると紫のライ ンで囲われた選択状態になります。

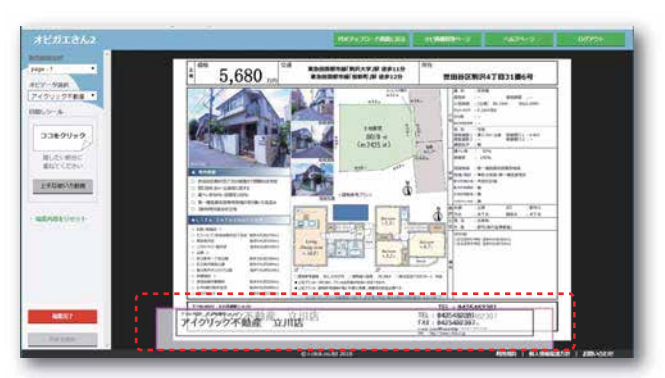

選択状態で… マウス操作で場所の移動

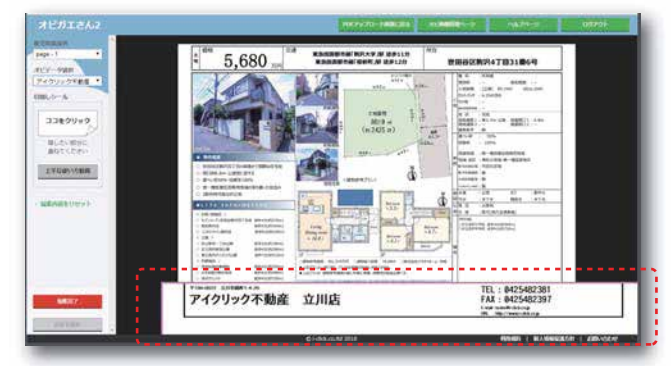

選択状態で… マウス操作でオビの拡大

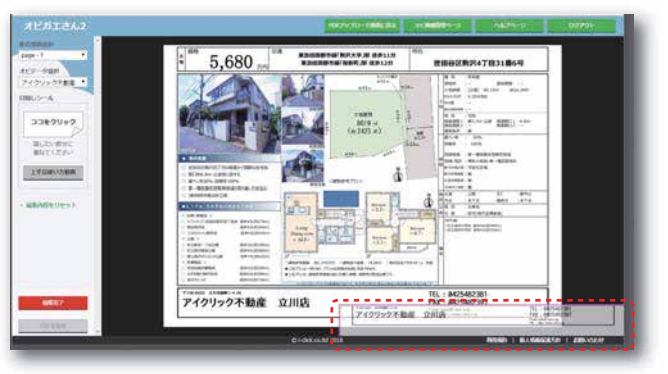

選択状態で… マウス操作でオビの縮小

# 基本操作⑥ 編集画面での目隠しシールの使い方

こちらから分かりやすい動画形式<sup>…</sup> でのご説明もご覧頂けます。

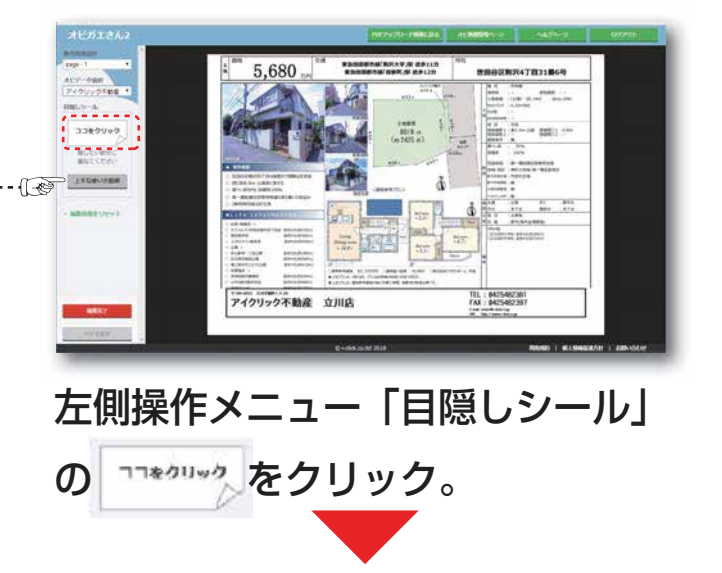

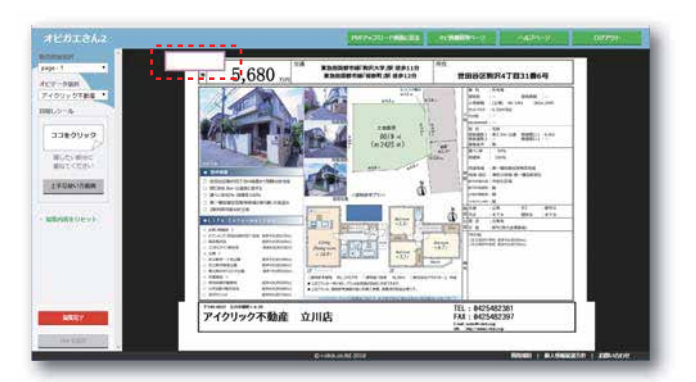

編集画面内に目隠しシール が現れます。

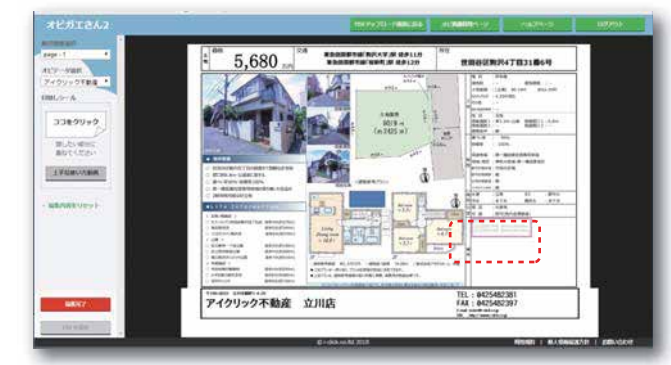

紫のラインで囲われた選択状態 で、拡大・縮小・移動ができるの で隠したい場所に合わせて調整。

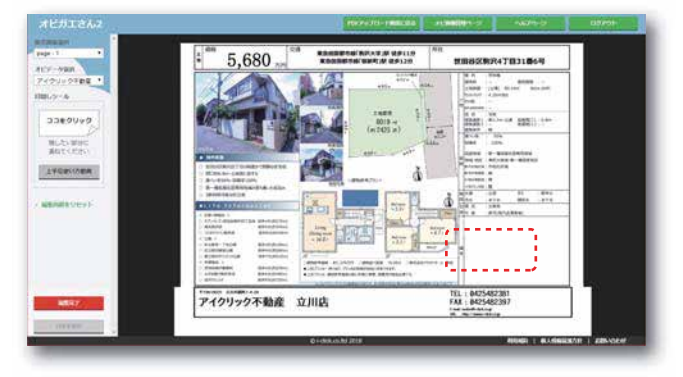

目隠しシールを置いた状態で不要 なものは隠せます。

基本操作⑦ オビガエデータの保存

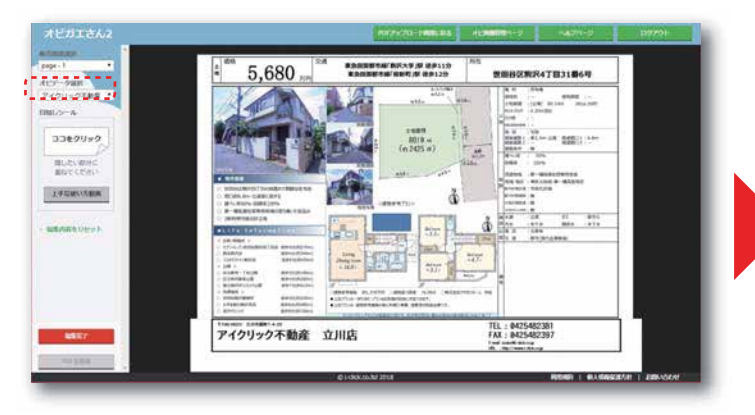

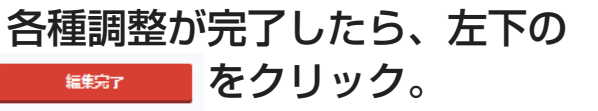

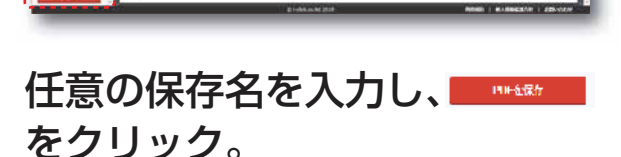

集集新新教会編/新兴大学/新建学11分 集集成高级市场/安新行/新建学12分

NB8688847831868

1177

TEL : 0425482381 FAX : 0425482397 ------

#84 #955

804022-664

5,680 ....

アイクリック不動産 立川店

オビが変更された販売図面の PDF が完成します。

東京派部部市場「和戸大平」駅 後半13月 東京派部部市場「根料「水 ほき12月

世間将区期列47日31最6号

TEL: 0425482381 FAX: 0425482397

-- ---

93 - 843 8040 - XTA

5,680

アイクリック不動産 立川店